# Hillsborough County Clerk of Court & Comptroller eCertify for Court Records and Official Records User Guide

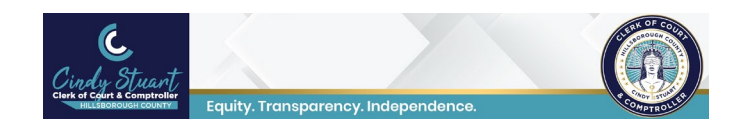

Clerk eCertify provides customers with self-validating, tamper evident, electronically certified court records online at any time. Customers with an email address can go online and purchase electronically certified records and have them delivered as secured PDF formatted documents via email.

Parties who receive an eCertified documents from a customer can authenticate them using the clickable link on the cover page of the document or scanning the QR code on the cover page with a smart phone.

Effective April 11, 2022 The Hillsborough County Clerk and Comptroller has a new official seal that will be placed on each e-certified document. E-certified documents purchased prior to April 11, 2022 are still valid.

New official seal effective April 11, 2022

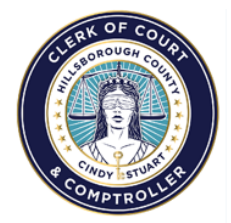

Official Seal prior to April 11, 2022

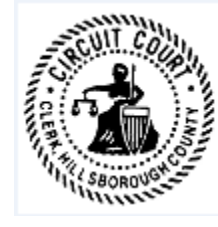

Some records have viewing restrictions and may not be accessible online.

Click on either the Courts Records and Official Records User Guide links below based on the type of record you need:

eCertify for Court Records User Guide

eCertify to Official Records User Guide

### Using eCertify to order electronically certified court documents

NOTE: Electronically certified documents are delivered by email. Users will need a valid email address to use this service.

**Step 1:** Open HOVER at https://hover.hillsclerk.com. Login is not required for users who want to perform limited searches anonymously; login, if registered, is required for access to and search of certain restricted case types or their related document images such as Family Law, Probate, and Juvenile.

Some records have viewing restrictions and may not be accessible online. Click here for additional details.

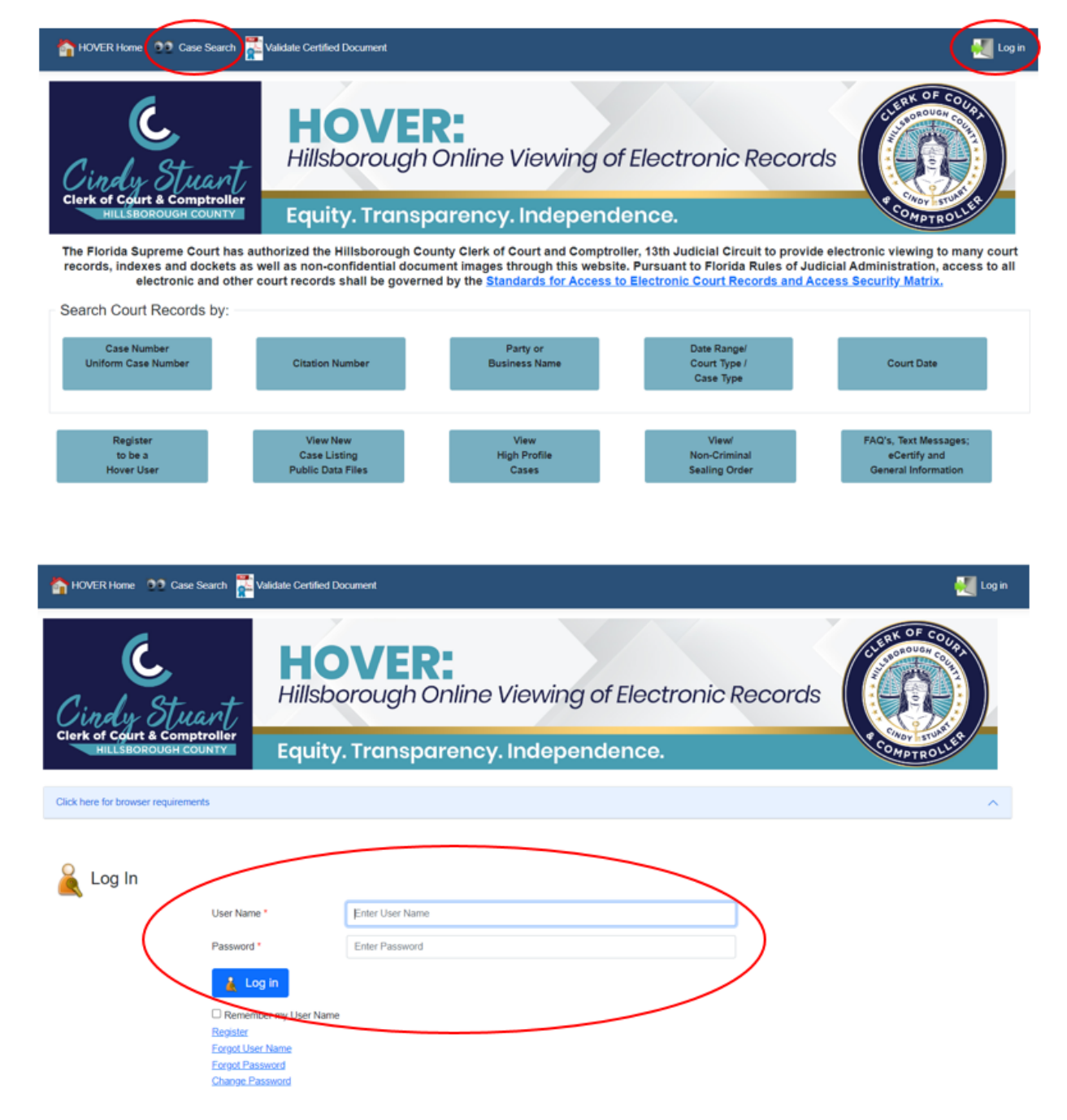

**Step 2:** If a user is registered and wants to login, enter login credentials.

Step 3: Anonymous or unregistered users just select Case Search.

#### Case Search Screen

**Step 4:** Enter a case number and select Court Type from drop down menu. Click on the **Search** button.

| hover Home 👥 Case Search 🕌 Validate Certi                                                   | fied Document                                                      | 栏 Log in                                          |
|---------------------------------------------------------------------------------------------|--------------------------------------------------------------------|---------------------------------------------------|
|                                                                                             | 💽 Case Search                                                      |                                                   |
| Search by Case Number<br>Uniform Case Number                                                | Search by Party or Business Name Search by a date range / court ty | rpe / case type Search Court Date                 |
| County<br>Designator<br>29<br>14<br>CF - Circuit Criminal / f<br>* Indicates required field | Court Type * Number * D<br>Felony ~ 3105 Al                        | Party<br>esignator Location                       |
|                                                                                             | Court Types                                                        |                                                   |
| AF – Administrative File                                                                    | CP – Probate / Guardianship                                        | NB - County Civil Notice of Bond                  |
| CA – Circuit Civil                                                                          | CJ – Juvenile Delinquency                                          | PK – Parking Ticket not issued by Law Enforcement |
| CC - County Civil / Small Claims                                                            | CZ County Civil Certificate of Compliance                          | PN – Pre- Need Guardianship                       |
| CF – Circuit Criminal / Felony                                                              | DP – Juvenile Dependency                                           | PP - County Civil Towing and Storage              |
| CL - County Civil Claim of Lien                                                             | DR – Domestic Relations / Family Law                               | TJ – County Civil Transfer of Judgment            |
| CM - County Criminal / Misdemeanor                                                          | IN – Civil Infraction                                              | TR – Civil Traffic                                |
| CT – Criminal Traffic                                                                       | MH – Mental Health                                                 | SW - Search Warrant not attached to filed case    |
|                                                                                             |                                                                    |                                                   |

#### **Case Search Results**

|                                                                                                    |                                                                                     |                                         | E Searc       | h Results                                                                                                    |                     |                                 |                 |
|----------------------------------------------------------------------------------------------------|-------------------------------------------------------------------------------------|-----------------------------------------|---------------|----------------------------------------------------------------------------------------------------|---------------------|---------------------------------|-----------------|
| To vi                                                                                                    | ew case information                                                                 | on and images prope                     | rly HOVER req | uires your internet browser to                                                                                  | allow pop up        | s from this site                |                 |
| Filter Cases: 🗿 All 🗌 O                                                                                                    | pen / Reopen ု Closed                                                               |                                         |               |                                                                                                    |                     | 🦪 Cart                          | is empty        |
| Show 500 - entries                                                                                                    |                                                                                     | Column visibili                         | ty Excel CSV  |                                                                                                    | Search              |                                 | Search Clear    |
| Case Options                                                                                                    | View                                                                                | Case Number                             | Citation      | Case Style                                                                                                    | Case<br>Status      | Filed                           | Case Type       |
| *                                                                                                    | ()F                                                                                 | 14-CF-003105-A                          |               | STATE OF FLORIDA VS<br>FOLSOM, CHRISTINA RENE<br>Defendant Birth Date: 09/14/1994                               | CLOSED              | 2014-03-02                      | FELONY          |
| Showing 1 to 1 of 1 entries                                                                                                    |                                                                                     |                                         |               |                                                                                                    |                     | 1                               | Previous 1 Next |
| < C                                                                                                    |                                                                                     |                                         |               |                                                                                                    |                     |                                 | +               |
| Displays additional case in     Generates Case Summary     Click to submit Proof of cor     Insurance)     Click to Submit School Cer | formation<br>Report. No Images availab<br>mpliance (i.e. valid Registra<br>tificate | le<br>tion, valid Florida Driver Licens | e, Valid Auto | Displays detailed Case Information f     Sick to pay fees and fines on the ca     Click to Request a Court Date | Page and Images, as | s available<br>te paid in full) |                 |

**Step 5:** Click on the magnifying glass icon in the View column on the search results screen. The Case Information screen will open.

**Step 6:** Click on the Events tab. The list of event descriptions and available documents for this case is opened.

| Case Inf                                                                                              | formation                                                                                                    |
|----------------------------------------------------------------------------------------------------|----------------------------------------------------------------------------------------------------|
| Case Number: 14-0                                                                                     | CF-003105-A                                                                                                   |
| Uniform Case Number: 2920                                                                             | 014CF003105000AHC                                                                                             |
| STATE OF FLORIDA vs FOLS                                                                              | OM, CHRISTINA RENE                                                                                            |
| 😝 Icon Keys 📕 Summary 🖀 Parties 🚔 Events) ጅ Charges 📑 Hearings 💲 Fin                                  | iancials 🍖 Warrants 🍖 Bonds 🔮 Disposition 🌇 File Location                                                     |
| Related Cases                                                                                         |                                                                                                    |
| 👌 Icon Keys                                                                                           |                                                                                                    |
|                                                                                                    |                                                                                                    |
| Indicates document is ready to be viewed                                                              | Displays additional event information                                                                         |
| Condicates document needs redaction review prior to public viewing                                    | Indicates document is undergoing redaction                                                                    |
| indicates document is sealed by the Court Order or Confidential by Court rule. Image cannot be viewed | Click to purchase electronically certified copies of documents                                                |
| if Image Pending Review if                                                                            | No Image Appears there is either no image available or document has not been converted to electronic<br>hage. |
| K Exit Case Details                                                                                   |                                                                                                    |

#### List of Event Descriptions on a Case

| Select | Document<br>Index | Clock-In<br>Event Date | • Event Description                              | ¢                                                                                                    | Image | Certify |
|--------|-------------------|------------------------|--------------------------------------------------|----------------------------------------------------------------------------------------------------|-------|---------|
|        | 22                | 02/26/2021             | PAPER CASE FILE DESTROYED<br>- DIGITIZED         | Paper document converted to<br>electronic image(s) destroyed<br>per requirements set forth in<br>Rules of Judicial Administration<br>2.525(c)(2)(B); (c)(2)(F); and (c)<br>(4) |       |         |
|        | 21                | 01/06/2021             | CASE FILE IMAGED AND<br>VERIFIED AS OF THIS DATE | 1                                                                                                    |       |         |
|        | 16                | 09/04/2018             | STATE ATTORNEY OFFICE                            |                                                                                                    |       |         |
|        | 17                | 09/04/2018             | WITHOUT COUNSEL                                  |                                                                                                    |       |         |
|        | 18                | 09/04/2018             | COURT REPORTER                                   | RAMONA WILSON                                                                                                    |       |         |
|        | 19                | 09/04/2018             | PRO SE MOTION TO<br>TERMINATE PROBATION          | DENIED                                                                                                    |       |         |
|        | 20                | 09/04/2018             | COURT DOCKET PAGE                                |                                                                                                    |       |         |
| *      | 15                | 08/30/2018             | NOTICE OF HEARING                                | FELONY NOTICE OF HEARING                                                                                                    |       |         |
|        | 13                | 08/29/2018             | MOTION TO TERMINATE<br>PROBATION                 | PRO SE                                                                                                    |       | <u></u> |
|        | 14                | 08/29/2018             | NOTICE OF HEARING                                | PRO SE MOTION TO TERM 9-<br>4-18 @ 2:30PM JUDGE<br>BARBER DIV D                                                                                                    |       |         |

**Step 7:** The list of event/document descriptions for the case opens. Events that have a shopping cart icon under the Certify column have documents available for order. Click the Shopping Cart icon to select a document to purchase for certification; a Confirm Certification of Document screen will pop-up.

#### **Confirm Certification of Document Screen**

| A single Electronically Certified Document can be used as many times as needed whether in it's original electronic format or a printed paper format. Therefore, this system will only allow you to add the document to your shopping cart once         DOCUMENT TO BE ADDED TO SHOPPING CART:         Uniform Case Number:       292014CF003105000AHC         Case Number:       14-CF-003105-A         Citation Number:       COURT DOCKET PAGE         Document Status:       Redacted Document         Number of Pages:       1         Copy/Certification Cost:       9 | ✓ Please Confirm Certi                                                         | fication of Document                                                                                                    |
|----------------------------------------------------------------------------------------------------|--------------------------------------------------------------------------------|----------------------------------------------------------------------------------------------------|
| DOCUMENT TO BE ADDED TO SHOPPING CART:         Uniform Case Number:       292014CF003105000AHC         Case Number:       14-CF-003105-A         Citation Number:       COURT DOCKET PAGE         Document Description:       COURT DOCKET PAGE         Document Status:       Redacted Document         Number of Pages:       1         Copy/Certification Cost \$       9                                                                                                    | A single Electronically Certified Docu<br>paper format. Therefore, this system | ment can be used as many times as needed whether in it's original electronic format or a printed<br>will only allow you to add the document to your shopping cart once |
| Uniform Case Number:       292014CF003105000AHC         Case Number:       14-CF-003105-A         Citation Number:       COURT DOCKET PAGE         Document Description:       COURT DOCKET PAGE         Document Status:       Redacted Document         Number of Pages:       1         Copy/Certification Cost: \$       9                                                                                                    | DOCUMENT TO BE ADDED TO SHO                                                    | DPPING CART:                                                                                                    |
| Case Number:       14-CF-003105-A         Citation Number:       000000000000000000000000000000000000                                                                                                    | Uniform Case Number:                                                           | 292014CF003105000AHC                                                                                                    |
| Citation Number:       COURT DOCKET PAGE         Document Description:       COURT DOCKET PAGE         Document Status:       Redacted Document         Number of Pages:       1         Copy/Certification Cost: \$       9                                                                                                    | Case Number:                                                                   | 14-CF-003105-A                                                                                                    |
| Document Description:       COURT DOCKET PAGE         Document Status:       Redacted Document         Number of Pages:       1         Copy/Certification Cost: \$       9                                                                                                    | Citation Number:                                                               |                                                                                                    |
| Document Status:       Redacted Document         Number of Pages:       1         Copy/Certification Cost: \$       9         Cancel       Cancel                                                                                                    | Document Description:                                                          | COURT DOCKET PAGE                                                                                                    |
| Number of Pages:     1       Copy/Certification Cost:     9                                                                                                    | Document Status:                                                               | Redacted Document                                                                                                    |
| Copy/Certification Cost \$ 9                                                                                                    | Number of Pages:                                                               | 1                                                                                                    |
| Cancel Cancel                                                                                                    | Copy/Certification Cost: \$                                                    | 9                                                                                                    |
|                                                                                                    |                                                                                | Add Cancel                                                                                                    |

IMPORTANT FEES INFORMATION: Please note the Copy/Certification Cost for the document. The eCertify vendor collects \$6 for each document you request electronically certified as their fee; the Clerk collects the statutory fee of \$2 per document plus \$1 for each page in the document. There is no option to purchase specific pages in a multiple page document using eCertify; all eCertify purchases are for every page in the event document and are charged accordingly. Individual page purchases can be made in person or by mail.

**Step 8:** Click the **Add** button to add the document to your shopping cart; this will pop-up the list of documents to certify. Clicking the **Cancel** button will not add it to the shopping cart and will take you back to the list of events on the case.

| List of Documents to Certify Screen |  |
|-------------------------------------|--|
|                                     |  |

| Remove         | Case Number      | Document Description    | Pages         | Page<br>Cost | Clerk<br>Fee | eCertify<br>Fee | Total<br>Cost * |
|----------------|------------------|-------------------------|---------------|--------------|--------------|-----------------|-----------------|
| $(\mathbf{x})$ | 14-CF-003105-A   | COURT DOCKET PAGE       | 1             | \$1.00       | \$2.00       | \$6.00          | \$9.00          |
| $\bigcirc$     | Total cos        | st for certifications   |               |              |              |                 | \$9.00          |
| irst Name *    |                  | Las                     | t Name *      |              |              |                 |                 |
| Please enter   | First Name       | P                       | ease enter La | st Name      |              |                 |                 |
| hone *         |                  | Email Address *         |               | Confi        | rm Email A   | ddress *        |                 |
| Please enter   | Telephone Number | Please enter E-Mail Add | ess           | Plea         | ase confirm  | n E-Mail Addre  | SS              |
| Indicates requ | ired field       |                         |               |              |              |                 |                 |

Clicking the **Continue Shopping** button will take you back to the list of documents for purchase. Clicking the **Remove** button removes the selected document from the shopping cart. If you decide to continue shopping, you will be returned to the current court case events/document list where you can add more documents from that case, or click **Exit Case Details** to start a new case search:

| 13                                                           | 08/29/2018 MC<br>PF                        | OTION TO TERMINATE<br>ROBATION | PRO SE                                                          |                          | <b>\$</b>               |
|--------------------------------------------------------------|--------------------------------------------|--------------------------------|-----------------------------------------------------------------|--------------------------|-------------------------|
| 14                                                           | 08/29/2018 NC                              | DTICE OF HEARING               | PRO SE MOTION TO TERM 9-<br>4-18 @ 2:30PM JUDGE<br>BARBER DIV D |                          | <b>\$</b> 3             |
| Showing 1 to 10 of 128 entries (filtered from 0 total entrie | s)                                         |                                | Previous 1                                                      | 2 3 4 5                  | 13 Next                 |
| Indicates document is ready to be viewed                     |                                            | 🚽 Displays a                   | dditional event information                                     |                          |                         |
| Cindicates document needs redaction review prior to p        | ublic viewing                              | 💰 Indicates d                  | document is undergoing redaction                                |                          |                         |
| Indicates document is sealed by the Court Order or C         | confidential by Court rule. Image cannot I | be viewed 💦 🛒 Click to p       | urchase electronically certified copies of d                    | locuments                |                         |
| Image Pending Review                                         |                                            | If No Image App<br>image.      | ears there is either no image available or                      | document has not been of | converted to electronic |
| Exit Case Details                                            |                                            |                                |                                                                 |                          |                         |

**Step 9:** When you are done "shopping" and all the documents you want certified are in the cart, click the **Purchase** button; the Payment Message will appear.

| Remove                                                           | Case Number                                           | Document Description             | Pages                               | Page<br>Cost | Clerk<br>Fee | eCertify<br>Fee        | Total<br>Cost * |
|------------------------------------------------------------------|-------------------------------------------------------|----------------------------------|-------------------------------------|--------------|--------------|------------------------|-----------------|
| X                                                                | 18-IN-004858-A                                        | JUDGMENT AND SENTENCE            | 3                                   | \$3.00       | \$2.00       | \$6.00                 | \$11.0          |
| x                                                                | 18-CM-014216-A                                        | SATISFACTION OF JUDGMENT         | 1                                   | \$1.00       | \$2.00       | \$6.00                 | \$9.00          |
| X                                                                | 18-IN-004874-A                                        | NOTICE OF UNPAID BALANCE SENT    | 1                                   | \$1.00       | \$2.00       | \$6.00                 | \$9.00          |
| X                                                                | 18-CF-017391-B                                        | CERTIFICATE OF DISCHARGE OF BOND | 1                                   | \$1.00       | \$2.00       | \$6.00                 | \$9.00          |
| X                                                                | 18-CT-009070                                          | JUDGMENT AND SENTENCE            | 2                                   | \$2.00       | \$2.00       | \$6.00                 | \$10.00         |
| Total                                                            |                                                       |                                  |                                     |              |              |                        | \$48.00         |
| * Credit cor<br>Review all c                                     | Mess<br>Press OK to tran<br>Please be sure            | sage from webpage                | /ly Florida.<br>done with           |              |              |                        |                 |
| * Credit car<br>Review all a<br>First Nam<br>Please e            | Press OK to tran<br>Please be sure to<br>the payment. | sage from webpage                | /ly Florida.<br>done with           |              |              |                        |                 |
| * Credit cor<br>Review all c<br>First Nam<br>Please e<br>Phone * | Press OK to tran<br>Please be sure to<br>the payment. | sage from webpage                | Ay Florida.<br>done with            | m            | Email Add    | ress *                 |                 |
| * Credit cor<br>Review all a<br>First Nam<br>Please e<br>Phone * | Press OK to tran<br>Please be sure to<br>the payment. | sage from webpage                | In Florida.<br>done with            | m            | Email Add    | ress *<br>Mali Address |                 |
| * Credit car<br>Review all c<br>First Nam<br>Piease e<br>Phone * | Press OK to trai<br>Please be sure to<br>the payment. | sage from webpage                | Ity Florida.<br>done with<br>Cancel | m            | Email Add    | ress *<br>Mail Address |                 |

#### **Payment Message**

Clicking **Cancel** will return you to the List of Documents to Certify screen. Click **OK** if you want to proceed with the purchase.

*NOTE:* You must fill out all required personal information fields marked with a red asterisk (\*) before moving forward to purchase. Your e-certified document(s) will be sent to the e-mail address provided in this section.

**Step 10:** After filling out the required information, click **OK** to proceed to MyFloridaCounty, a third party credit card payment processor used by the Clerk, to make your credit card payment. The MyFloridaCounty Clerk E-Certify payment screen will open.

| Amount: \$ 9.00 Country United States       | $\checkmark$ |
|---------------------------------------------|--------------|
| Grand Total: \$9.32 Address Line 1          |              |
| Hudross Enter                               |              |
| Address Line 2                              |              |
| Credit Card Information City                |              |
| e on Card   State / Province / Select State |              |
| I Number Zip                                |              |
| Expires / (MM/YYYY) Phone                   |              |
|                                             |              |

Clicking **Cancel** will stop the purchase. To move forward with the purchase, complete the required information for the payment screen, then click **Continue**. The information entered under the Billing Information section is for billing and delivery of the receipt for this purchase only; not for the delivery of documents. (See note under Step 9)

NOTE: MyFloridaCounty charges a 3.5% service fee on the e-Certify shopping cart total for all credit card payment transactions. This is a separate expense from the Clerk's e-Certify fees. The total purchase costs with all vendor fees appears under **Your order summary** on the MyFloridaCounty payment screen.

| MyFloridaCounty.com Clerk E-Certi | y Confirmation and Billing Screen |
|-----------------------------------|-----------------------------------|
|-----------------------------------|-----------------------------------|

|                                                                              | Clerk E-Certify                           |                                                                                                    |
|------------------------------------------------------------------------------|-------------------------------------------|----------------------------------------------------------------------------------------------------|
| Please review the inform                                                     | nation below and click continue to make p | ayment                                                                                                    |
| Your order summary<br>Amount: \$9.00<br>Service Fee: \$0.32<br>Total: \$9.32 | Credit Card Information<br>VISA:          | Billing Information<br>601 Duckster Lane<br>Tampa, FL- 33602<br>813-276-2029<br>michael.collins@hillsclerk.com |

Step 11: The Confirmation and Billing Screen opens. Click Submit to make the payment.

A successful payment will open the MyFloridaCounty's Clerk E-Certify Receipt screen:

| Clerk E-0                                        | Certify - Receipt                                           |
|--------------------------------------------------|-------------------------------------------------------------|
| Your payment has been successfully processed and | d a receipt has been sent to the email address you provided |
| Orde                                             | er ID: 346027                                               |
| 03/25/2                                          | 2020 05:47 PM                                               |
| Your                                             | order summary                                               |
| Am                                               | ount: \$9.00                                                |
| Service                                          | Fee: \$0.32                                                 |
| Grand                                            | Total: \$9.32                                               |

You can print your receipt from this screen, using **Click here to print your receipt**, which will open in a new browser window formatted for printing. You will also receive two emails to the email address that you entered: one with your payment receipt from MyFloridaCounty, and one with the certified document download links from Clerk e-Certify.

### MyFloridaCounty Payment Receipt Email

This email gets sent to you from MyFloridaCounty to your email that you entered on their payment screen. It serves as your payment receipt.

| hisning is o | ur #1 Inreat. You are our best delense!!!                       |
|--------------|-----------------------------------------------------------------|
|              | y<br>ht                                                         |
|              | Your payment has been successfully processed                    |
|              | Clerk E-Certify Receipt Number: 346027                          |
|              | 03/25/2020 05:47 PM                                             |
|              | Your Order Summary                                              |
|              | Amount: \$9.00<br>Service Fee: \$0.32<br>Total: \$9.32          |
|              | Credit Card Information                                         |
|              | Name on Card: Daffy Duckster<br>Card Number: **************1111 |

#### **Download Links Email**

This email is sent to your email address from E\_certify@hillsclerk.com containing links to documents purchased. You have 30 days in which to download the documents in the links. Please check your junk mail folder if you do not see an email from E\_certify@hillsclerk.com in your inbox.

Hillsborough County Clerk of Court & Comptroller - Electronically Certified Court Record

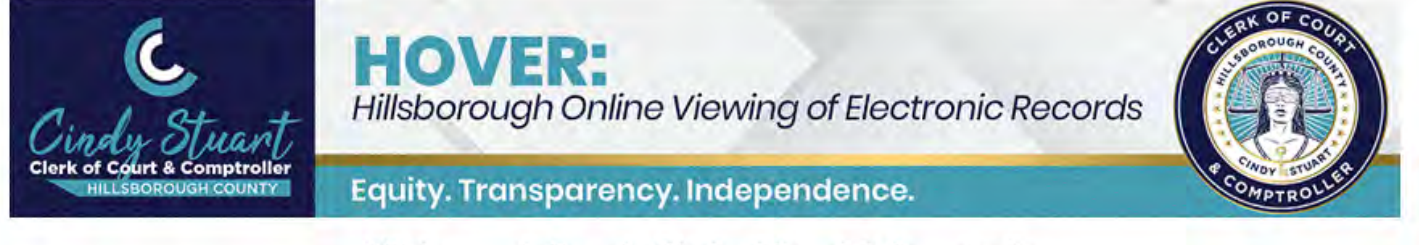

#### Hillsborough County Clerk of Court & Comptroller

**Electronically Certified Court Record** 

This is an electronically certified Court Record from Hillsborough County Clerk of Court & Comptroller. You are receiving this message because you have requested a certified copy of the case dockets and have consented to receive it electronically.

#### YOU HAVE 30 DAYS TO RETRIEVE THIS DOCUMENT FROM OUR SYSTEM. PLEASE CLICK ON THE LINKS BELOW AND STORE THE CERTIFIED COPY IN YOUR COMPUTER SYSTEM FOR FUTURE USE.

| Case Number  | Document Description                         | Unique Code                                 | Document               |
|--------------|----------------------------------------------|---------------------------------------------|------------------------|
| 22-CA-000055 | General Differentiated Case Management Order | CAA-FAI-BCAFH-ECBIFDAIBGBHJACFCCCI-DGEHBC-I | Click to open document |

#### **Document Verification**

This electronically certified document contains a unique electronic reference number for identification printed on each page.

This document is delivered in PDF format and contains a digital signature identifying the certifier and tamper-evident seal

validating this document as a true and accurate copy of the original recorded.

Instructions for verifying this instrument is available by clicking here.

#### Authenticating the Certification of the Document

Once you download the PDF, you can share it electronically (email, FTP, file sharing sites) with other parties. Each certified document PDF will have a cover sheet which, when opened with Adobe Reader (available free) or a similar PDF reader, will show an unalterable certification message. For those parties that do not have a PDF reader, the cover sheet also contains a clickable link in it that the parties you send it to can use to authenticate that it is a certified document. The QR code at the bottom of the cover page can be used by parties with a physical copy to authenticate it by using the QR code reader or photo scanning app on their smartphone to scan the code to get the authentication message.

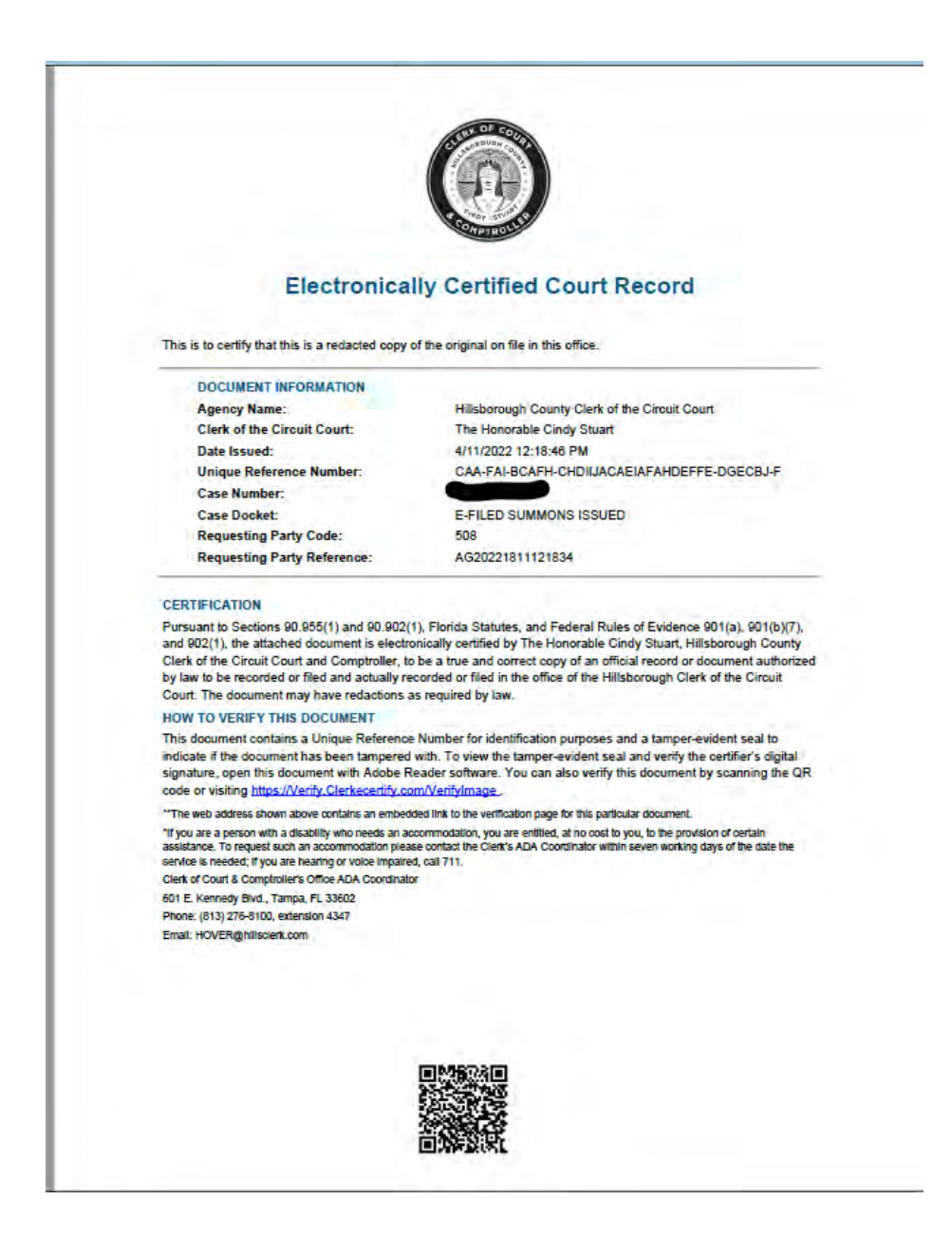

#### eCertify instructions (continued)

#### Support

If you have difficulty or concerns with your eCertify transaction that are not answered in this guide, please email Clerk eCertify support at <u>HOVER@hillsclerk.com</u> for assistance. Please make sure to include screen captures of any error messages that you are receiving in order for us to better assist you.

### Using eCertify to order electronically certified official records

*NOTE:* Electronically certified documents are delivered by email. Users will need a valid email address to use this service.

#### Start searching

Open the Official Records Index at https://pubrec6.hillsclerk.com/ORIPublicAccess/customSearch.html .

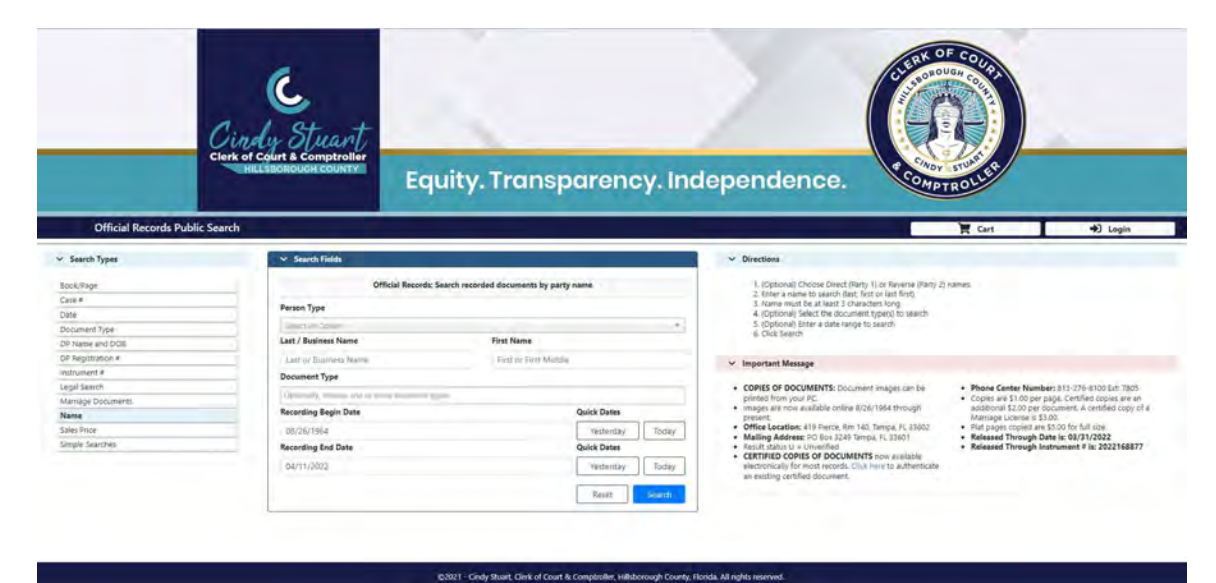

If a user is registered and wants to login, enter login credentials.

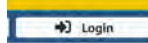

Anonymous or unregistered users do not need to login but will not be able to view records with statutory or courtordered viewing restrictions. If you feel you will need access to those record types, please read about our <u>Official</u> <u>Records Web Subscription Service</u>.

#### What are Official Records and what types of online searches are available?

| Search Types       |   |
|--------------------|---|
| Book/Page          |   |
| Case #             | - |
| Date               |   |
| Document Type      |   |
| DP Name and DOB    |   |
| DP Registration #  |   |
| Instrument #       |   |
| Legal Search       |   |
| Marriage Documents |   |
| Name               |   |
| Sales Price        |   |
| Simple Searches    |   |

A wide range of search types of the Hillsborough County Official Records Index are available to our customers. This guide will not instruct you on how to use every search type, but will cover those most likely to be helpful for our customers who do not use the Index frequently.

Please note that if you are looking for *court records* from Circuit and County Court in Hillsborough County (such as traffic citations, criminal cases, evictions, divorces, lawsuits, child support, and adoptions, for example), those can be viewed and purchased using our <u>HOVER portal</u>. The Index contains records that are classified as *official records* (such as marriage records, property deeds, notices of commencement, easements, certified judgments, and liens, to name a few). The Clerk *does not* maintain Federal Court records, which include bankruptcies. Once you find the official record that you seek in our online Index, you can view it, print it and/or purchase an electronically certified copy of it 24 hours a day, 365 days a year. The Official Records Index is optimized for customers using the Google Chrome browser.

#### Name Searches

| Official Records: Search          | recorded documents by party name |
|-----------------------------------|----------------------------------|
| Person Type                       |                                  |
| Select an Option                  | ,                                |
| Last / Business Name              | First Name                       |
| Last or Business Name             | First or First Middle            |
| Document Type                     |                                  |
| Optionally, choose one or more do | cument types                     |
| Recording Begin Date              | Quick Dates                      |
| 01/13/2020                        | Yesterday Today                  |
| Recording End Date                | Quick Dates                      |
| 10/28/2020                        | Yesterday Today                  |

| Official Records: Search re         | corded documents by party na | me                |
|-------------------------------------|------------------------------|-------------------|
| Person Type                         |                              |                   |
| Select an Optico                    |                              |                   |
| 1                                   |                              | ·Q,               |
| Direct Party                        |                              |                   |
| Reverse Party                       |                              |                   |
| Optionally, choose one of more docu | ment types                   |                   |
| Recording Begin Date                | Quick Dates                  |                   |
| 01/13/2020                          | Yesterday                    | Today             |
| Recording End Date                  | Quick Dates                  |                   |
| 10/28/2020                          | Yesterday                    | Today             |
|                                     |                              | The second second |

Name searches allow you to search the Index for records that contain a specific person's name who would be listed on the record. You can also search for a business name and a date range for the document(s) (when they would have been recorded).

Please note that the broader the date range, the more results you might get, and results exceeding 5,000 records will not be delivered to you; you will be required to narrow your date range or other criteria to reduce the amount of results to less than 5,000 records.

#### **Marriage Document Searches**

| Official Records: Search ree | corded documents for marriage records |
|------------------------------|---------------------------------------|
| Last / Business Name         | First Name                            |
| Last or Business Name        | First or First Middle                 |
| Recording Begin Date         | Quick Dates                           |
| 01/13/2020                   | Yesterday Today                       |
| Recording End Date           | Quick Dates                           |
| 10/28/2020                   | Yesterday Today                       |
|                              | Reset                                 |

Marriage document searches let you search just for marriage records using a specific person's name. Please note that marriage records do not contain divorce records; divorce records are court records, not official records.

#### **Document Type Searches**

| Document Type                         |             |        | Document Type                                                                     |
|---------------------------------------|-------------|--------|-----------------------------------------------------------------------------------|
| Optionally, choose one or more docume | ent types   |        | 0                                                                                 |
| Recording Begin Date                  | Quick Dates |        | (AFF) AFFIDAVIT +<br>(AGR) AGREEMENT                                              |
| 01/13/2020                            | Yesterday   | Today  | (AGD) AGREEMENT AND/OR CONTRACT FOR DEED                                          |
| Recording End Date                    | Quick Dates |        | (ASG) ASSIGNMENT<br>(ASINT) ASSIGNMENT OF INTEREST                                |
| 10/28/2020                            | Yesterday   | Today  | (ASGT) ASSIGNMENT/TAXES W<br>(BND) BOND                                           |
|                                       | Reset       | Search | (CT) CERTIFICATE<br>(CC)) CERTIFICATE<br>(CC)) CERTIFICACIÓN (CA) COURT JUDISMENT |

Document type searches let you search for a specific record type that was recorded during a specified time period.

#### **Search Results and Selecting Documents**

Once you have set your criteria, and submitted your search, you will get results that may look like these:

| CONTROL & PERSON | a search for his | me smith RecordDateBager, 01/13/2020 B | costournend: 10/26/2020 |                   |                                             |      |      |                                    |                 |
|------------------|------------------|----------------------------------------|-------------------------|-------------------|---------------------------------------------|------|------|------------------------------------|-----------------|
| Print Vill       | ble 📔            | Expant to Spreadsheet                  |                         |                   |                                             |      |      |                                    | 30 ~            |
| ow Status        | Action           | Name                                   | Cross-Party Name        | Recording<br>Date | Doc Type                                    | Book | Page | Legal Description                  | Instrument<br># |
|                  | 12               |                                        |                         | 1.12              |                                             |      |      |                                    |                 |
| 1 U              | -                | AGHINDRE STEVEN                        | SMITH STEVEN WILLIAM    | 2020-10-21        | UDDY JUDGMENT                               |      |      |                                    | 2020436111      |
| Z,               | -                | стакомо насок скласнов                 | SMITH STEVEN KOBERT     | 2020-10-09        | INOCI NOTICE OF<br>COMMENCEMENT             |      |      | L 8 8 4 CORDIOBA KANCH PARCELS     | 2020417219      |
| 1                | -                | HIDRON STATE                           | SMITH STEVEN C          | 2020-09-04        | (CCJ) CERTIFIED COPY OF A<br>COURT JUDGMENT |      |      | 18-CF-009289+A                     | 202036327       |
| 4                |                  | FLERIER STATE                          | SMITH STEVEN C          | 2020-09-03        | UUDI JUDGMENT                               |      |      | 18-CF-009289                       | 202036296       |
| 5                | 😑 😨              | DOWNER HOMES LLC                       | SMITH STEVEN            | 2020-08-31        | (TER) TERMINATION                           |      |      | OR 8K 37294 PG 1021                | 202035612       |
| 6                | -                | AT JOSEPHU HOSPITAL INC.               | SMITH STEVEN J          | 2020-08-25        | (REL) RELEASE                               |      |      | CLK# 2019522691                    | 202034679       |
| τ                |                  | LEW MAN HOMES LLC                      | SMITH STEVEN ROBERT     | 2020-07-31        | (NOC) NOTICE OF<br>COMMENCEMENT             |      |      | 1. 34 BAYOU PASS PH 38             | 202031176       |
| 6                | -                | UNIVER HOMES LLC                       | SMITH STEVEN INCEERT    | 2020-07-31        | (NOC) NOTICE OF<br>COMMENCEMENT             |      |      | L 33 BAVOU PASSAR 38               | 202031176       |
| 9                | 24 F             | ASHMORE STEVEN                         | SMITH STEVEN WILLIAM    | 2020-06-30        | (JUD) JUDGMENT                              |      |      | 20-02-028431                       | 202026890       |
| ró-              |                  | LEWINAR HOMES LLC                      | SMITH STEVEN            | 2020-05-11        | (NOC) NOTICE OF<br>COMMENCEMENT             |      |      | 1 17 8.36 CYPRESS MILL PAR J PH 18 | 202023833       |
| 14               | -                | LENDERT HOMES LLC                      | SMITH STEVEN            | 2020-06-11        | (NOC) NOTICE OF<br>COMMENCEMENT             |      |      | 1 19 9 36 CYNRESS MILL PAR I PH 18 | 202023833       |
| ż:               | 88               | LEWISH HOMES LLC                       | SMITH STEVEN            | 2020-06-11        | (NOC) NOTICE OF<br>COMMENCEMENT             |      |      | L 20 8 36 CYPRESS MILL PAR J PH 18 | 202023833       |
| ti -             |                  | LENDER HEMES LSC                       | SMITH STEVEN            | 2020-06-08        | (NOC) NOTICE OF<br>COMMENCEMENT             |      |      | 1 12 B A AVERSWORTH GLEN PH 5      | 202023030       |
| 4                |                  | US BANK NA TRU                         | SMITH STEVEN CHARLES    | 2020-04-30        | (REL) RELEASE                               |      |      | OR BK 16535 PG 297                 | 202018160       |
| 2                | -                | MERS NOM                               | SAMTH STEVEN R          | 2020-04-20        | (REL) RELEASE                               |      |      | OR BK 23540 PG 99                  | 202016726       |
| 6                | mm               | FEDERAL NATIONAL MORTGACE              | SMITH STEVEN S,         | 3030.04.14        | ICD COURT DADGE                             |      |      | 10 Ch (0110)                       | 202002222       |

This example shows name search results, displaying two party names (if there are more than one), the recording date, the document type, legal description (if any), and instrument number.

Select the first document that you want to purchase by clicking on the hyperlinked name in the first Name column:

| 1 | U | 📇 🕱 | ASHMORE STEVEN      | SMITH STEVEN WILLIAM | 2020-10-21 | (JUD) JUDGMENT                  |
|---|---|-----|---------------------|----------------------|------------|---------------------------------|
| 2 |   | -   | STANDARD PACIDIC OF | SMITH STEVEN ROBERT  | 2020-10-09 | (NOC) NOTICE OF<br>COMMENCEMENT |

*NOTE: that you might have to allow pop ups for hillsclerk.com, if you have pop up blockers enabled for your browser.* 

A new layer or pop up will appear with a preview of this record, so that you can see if this is the document you want to purchase:

| Decument Type:       (UD) ADD/MENT<br>Recording Date:       (UD) ADD/MENT<br>ADD/MOX1 2001 3 PM<br>Service         Machine Structure:       ADD/MOX1 2001 3 PM<br>ADD/MOX1 2001 3 PM<br>Distribution Structure       ADD/MOX1 2001 3 PM<br>ADD/MOX1 2001 3 PM<br>Distribution Structure         Seat:       Suff Y MUTUAL INSURANCE COMPANY<br>Bigs:       Suff Y MUTUAL INSURANCE COMPANY<br>Distribution         Page:       Suff Y MUTUAL INSURANCE COMPANY<br>Bigs:       Suff Y MUTUAL INSURANCE COMPANY<br>Distribution         Page:       Instrument # 2020436/11, Pg 1 of 1, 10/21/2020 12:05, 13 PM Deputy Clerk: EBOLLEINGER Pat Frank. Clerk of the<br>Circles Court Hillinborough County         Page:       Instrument # 2020436/11, Pg 1 of 1, 10/21/2020 12:05, 13 PM Deputy Clerk: EBOLLEINGER Pat Frank. Clerk of the<br>Circles Court Hillinborough County         Model       Machine Clerk         Page:       Instrument # 2020436/11, Pg 1 of 1, 10/21/2020 12:05, 13 PM Deputy Clerk: EBOLLEINGER Pat Frank. Clerk of the<br>Circles Court Hillinborough County         Note:       Note:       Suff Court         Instrument # 2020436/11, Pg 1 of 1, 10/21/2020 12:05, 13 PM Deputy Clerk: EBOLLEINGER Pat Frank. Clerk of the<br>Circles Court         Instrument # 2020436/11, Pg 1 of 1, 10/21/2020 12:05, 13 PM Deputy Clerk: EBOLLEINGER Pat Frank. Clerk of the<br>Circles County         Instrument # 2020436/11, Pg 1 of 1, 10/21/2020 12:05, 13 PM Deputy Clerk: EBOLLEINGER Pat Frank. Clerk of the<br>Circles Court         Instrument # 2020436/11, Pg 1 of 1, 10/21/2020 12:05, 13 PM Deputy Clerk: EBOLLEINGER Pat Frank. Clerk of the<br>Circles Court | Document Informat                                                                                                    | ion                                                                                                    | Doc | ument                                                                                                    |                                                                                                    |                                                                                                    |                                                                         |            |                |                                                                                 |              |   |  |
|----------------------------------------------------------------------------------------------------|----------------------------------------------------------------------------------------------------|----------------------------------------------------------------------------------------------------|-----|----------------------------------------------------------------------------------------------------|----------------------------------------------------------------------------------------------------|----------------------------------------------------------------------------------------------------|-------------------------------------------------------------------------|------------|----------------|---------------------------------------------------------------------------------|--------------|---|--|
| Defendant(s)                                                                                                    | Document Informat<br>Document Type:<br>Recording Date:<br>Grantor:<br>Grantee:<br>Book:<br>Page:<br>Legal:<br>Direct link:<br>P Order Centified I<br>Vote:<br>- Legal: Scame<br>- Legal: Scame<br>- Legal: Scame<br>- Legal: Scame | ion<br>(ULU) ILUGGMENT<br>SUDA 10:31 1205 13 PM<br>- ASHMOKE STEVEN<br>- UBERTY MUTUAL INSURANCE COMPANY<br>- SMITH ANALORE ELANA<br>- SMITH ANALORE ELANA<br>- SMITH ANALORE ELANA<br>- SMITH ANALORE ELANA<br>- SMITH ANALORE ELANA<br>- SMITH STEVEN WILLIAM<br>- SMITH STEVEN WILLIAM<br>- SMITH S |     | Unstrument<br>Unstrumen<br>Chreun Co<br>UNT<br>IN AL<br>Case<br>UCN:<br>LIBE<br>as S<br>VS<br>Marj<br>and | a = 202<br>a = 202<br>HE con Hills<br>HE Con<br>Ref. N<br>D FO<br>Ref. N<br>Plair<br>Plair<br>orie El<br>Stever | 1 of 1<br>0430111, Pg I of J, It<br>aborough County<br>UNTY COURT<br>th JUDICIAL CIRCL<br>R HILLSBOROUGH<br>to :: 20-CC-049000<br>UTUAL INSURANC<br>te of Steven Ashmin<br>nttiff(s)<br>aline Smith<br>1 William Smith | JET 2020 12:05:13 PM<br>JET<br>COUNTY, FLORIDA<br>STR,<br>FINAL JUDGMEN | +<br>I Dep | Adomatic Josep | ELINGER Pat Frank. Clerk of th<br>CIRCUIT COURT<br>2000 CT 12 PH 3-29<br>CHURTS | *<br>*<br>** | D |  |
|                                                                                                    |                                                                                                    |                                                                                                    |     |                                                                                                    | Def                                                                                                    | endant(s)                                                                                                    | /                                                                       |            |                |                                                                                 |              |   |  |

*NOTE: large documents may load slowly in the preview window.* 

#### Printing uncertified documents and purchasing electronically certified documents

From this preview screen, you can:

- Download an uncertified copy of the document
- Order an electronically certified copy of the document
- Close the screen and return to the search results

If you download the uncertified copy, it will look just as you see it in the preview, with "UNCERTIFIED COPY" all over the background of every page. If you just need to view information on the document, this may be your best option.

*NOTE: Please download the document to your computer and print it from where you saved it on your computer, not from this preview screen, or you will get errors.* 

If you want a copy of the record without the watermarks and/or you need a certified copy, then please click on the **Order Certified Copy** button.

R Order Certified Copy

Clicking the button will cause it to pulse green two times, then turn steady white and change to the button confirming that this document is in your eCertify shopping cart:

🐂 This item is in your shopping cart 🔰 🌹 This item is in your shopping cart

Click on the "X" in the upper right corner of the document preview screen to close it and go back to your search results. You will now see that the shopping cart icon next to the document that you just adding to your eCertify shopping cart has changed from a green shopping cart icon to a green check mark:

| Row | Status | Action      | Name                               | Cross   | -Party Nan |
|-----|--------|-------------|------------------------------------|---------|------------|
|     |        | Q 8         |                                    |         |            |
| 1   | U      | <b>**</b> 🗸 | ASHMORE STEVEN                     | SMITH   | H STEVEN V |
| 2   |        | 📇 関         | STANDARD PACIDIC OF FLORIDA        | SMITH   | H STEVEN R |
| 3   |        | <b>**</b> R | Add to cart to purchase a certifie | ed copy | STEVEN C   |
| 4   |        | 📇 🖁         | FLORIDA STATE                      | SMITH   | STEVEN C   |
| 5   |        | 🔛 🕅         | LENNAR HOMES LLC                   | SMITH   | H STEVEN   |

You can continue to preview other documents in your search results and add them to your shopping cart, or you can start new searches and add documents from those into your shopping cart. New or inexperienced users are strongly encouraged to preview each document before purchasing, because **all eCertify purchases are non-refundable**.

POWER USER TIP: If you know exactly what documents you want and do not need to preview them to be certain you are selecting the correct document, just click on the green shopping cart icon from the search results to add your documents quickly for purchase.

#### All done shopping and ready to review what is in your shopping cart

Once you have selected all of the documents that you want to purchase for eCertifying in this session, regardless of what screen (non-preview) you are currently on in the Index, you will see in the upper right corner a **Cart** button with a number showing the number of documents you have placed in it for purchase. In this example, one document is in the cart.

| Official I   | Cindy<br>Cindy<br>Clerk of Court<br>Records Public Search                                                                                                    | s<br>Stuant<br>s comptration<br>comptration<br>comptration<br>Equity | y. Tro           | ansparenc                                | y. Inc   | dependence.                                     | 4) ingin    |                |      |          |
|--------------|----------------------------------------------------------------------------------------------------|----------------------------------------------------------------------|------------------|------------------------------------------|----------|-------------------------------------------------|-------------|----------------|------|----------|
|              | Saalasi 1445/012 bezolendor 1645/012                                                                                                    |                                                                      |                  |                                          |          |                                                 | ite vi      |                |      |          |
| as Action    | Name                                                                                                    | Crass-Party Name                                                     | Riverday<br>Date | Des Type                                 | toni fag | a Legal Description                             | potrenal    |                |      |          |
| 18           |                                                                                                    |                                                                      |                  |                                          | TETE     | 16                                              |             |                |      |          |
|              | IN LUSED ADUSH COLUMN                                                                                                    | CHERRON STARS OF HE STOREDO COUNTY                                   | 1222-04-00       |                                          |          | 3000-000LM9/7 #22-0044                          | 2022/79324  |                |      |          |
| 00           | N 1 STREET AN ODI NTA                                                                                                    | PE SICRODIA COUNT CAREER                                             | 272.66.05        |                                          |          | 2002 000 and #20 1004                           | 162152633   |                |      |          |
|              | 109877 m-147                                                                                                    | 8277                                                                 | 259 ALM          | Notification of consumptions of          |          | 10101 11 10103 1010 1010 1010 10101             | 303120317   |                |      |          |
| <b>23</b> 12 | HELSECHDOCH LOOK IT                                                                                                    | CHILDRENS KONID DE RULLEDIDUCE UDONYY                                | George In        |                                          |          | erran Weinen and                                | 2002" (hdd) |                |      |          |
| 1 30         | I DRUGON MAKE N                                                                                                    | UNSERNINERLEY HOU                                                    | 2172/30-05       | 10/0482                                  |          | LEESCHMOSCHER MARANT                            | 0.027776620 |                |      |          |
|              | NUDREDA STATE                                                                                                    | CONTEC MISHENDEZ -BILBIN REVE                                        | 1122-04-05       | ACCU CHILFEO COMICH & COURT<br>ADDANIO/T |          |                                                 | 2002176528  | and the second |      |          |
| -            | 1403 L2000                                                                                                    | 104411 CLAN                                                          |                  | (0) DeaD                                 |          | 121 STOLE 49 DRV STOLEND SOUTHWEST SHORE SOUTHW | used" Annun |                | 1.12 |          |
| -            | HUSEDEDUCH COUNTY IQUE                                                                                                    | RUN WHESTMENT HOLDINGS LUC TRU                                       | 222-04-05        | TRAL RELEASE                             |          | C62+0221547780                                  | 2022176527  |                | Cart | +) Login |
|              | H LLEEDEDH DOUR TY D.?                                                                                                    | S PE CHANGING BAPTIST CHUITCHING                                     | 2222-24-40       | THE REAL                                 |          | Cale Addationaria.                              | 1012171528  |                |      |          |
|              | UNITEDADURI MILIYITI DI C                                                                                                    | when brokes an the and the courted and                               | 3212-41-65       | (RT) RELEVE                              |          | CLK MODY TRABBY                                 | 3033-21521  |                |      |          |
| 88           | 10000000000000000000000000000000000000                                                                                                    | THEREAS I MADE & CEOLS                                               | 222.04.00        | (040) 04008                              |          | NEWLY STRUCTURE ORDER & 2012 GAS                | 2002/74224  |                |      |          |
|              | And and a second second s | MART CONTRACTOR                                                      | 522.04-00        | (D) DED                                  |          | PT., 2 & EETARGUO BADH PT NEITHE                | 00221 21623 |                |      |          |
|              | CRIME STUC                                                                                                    | 8-020 at 21 20 20                                                    | 2222.04.05       | (CC) CONT PEO CORV. OF 4 COURT           |          |                                                 | 1021-20101  |                |      |          |
|              |                                                                                                    |                                                                      |                  |                                          |          |                                                 |             |                |      |          |

Click on the **Cart** button to start the payment process.

| Action Instrument # Do                   | cument                                              |                                                                                                    |                                       | Pages                  | Per Page<br>Cost | Clerk Fee    | ECertify<br>Fee | Sub-<br>Total |
|------------------------------------------|-----------------------------------------------------|----------------------------------------------------------------------------------------------------|---------------------------------------|------------------------|------------------|--------------|-----------------|---------------|
| 202Meei111 00                            | IO) JUDGMENT                                        |                                                                                                    |                                       | 1                      | \$1.00           | \$2.00       | \$6.00          | \$9.00        |
| TAB .                                    |                                                     |                                                                                                    |                                       |                        |                  |              | Sub-Total:      | \$9.00 *      |
| Please note that an addition             | al credit card fee of 3.5% will be added to this su | ib-total by our payment processor.                                                                                                    |                                       |                        |                  |              |                 |               |
| view all documents in your               | shopping cart prior to purchase as no refunds w     | vill be issued once payment is made. Please ma                                                                                                    | ke sure your emoil address is correct | y entered, as your do. | unient day       | inload links | s will be sent  | to this       |
| viail address.                           |                                                     | and the second second se |                                       |                        |                  |              |                 |               |
|                                          |                                                     |                                                                                                    |                                       |                        |                  |              |                 |               |
|                                          |                                                     |                                                                                                    |                                       |                        |                  |              |                 |               |
| irst Name *                              |                                                     | Last Name *                                                                                                    |                                       |                        |                  |              |                 |               |
| irst Name *                              |                                                     | Last Name *                                                                                                    | Ş                                     |                        |                  |              |                 |               |
| irst Name *<br>'hone Number *            | Email Address *                                     | Last Name *                                                                                                    | Confirm Email Address *               |                        |                  |              |                 |               |
| irst Name *<br>hone Number *<br>555-5555 | Email Address *                                     | Last Name *                                                                                                    | Confirm Email Address *               |                        |                  |              |                 |               |

The shopping cart will list all of the documents you have added to it. It lists the number of pages for each document and details all\* of the fees that will be collected before it is sent to the credit card payment processor.

IMPORTANT FEES INFORMATION: Please note the Copy/Certification Cost for the document. The eCertify vendor collects \$6 for each document you request electronically certified as their fee; the Clerk collects the statutory fee of \$2 per document plus \$1 for each page in the document. There is no option to purchase specific pages in a multiple page document using eCertify; all eCertify purchases are for every page in the document and are charged accordingly. Individual page purchases can be made in person or by mail.

\*The credit card payment processor charges a 3.5% fee on the sub-total shown above.

PLEASE NOTE: No refunds will be issued once payment is made.

It is very important that you check this list of documents you are purchasing to make sure that you have added the correct documents to this cart. You are responsible for any errors in your purchase, and will not be able to get a refund if you have made a mistake. If you want to remove one or more documents from the shopping cart, you can click on the blue trash can button next the document to delete it.

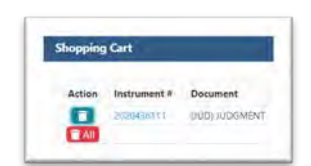

If you do not want to go through with your purchase at all at this time, just click the "X" at the top right of the screen and close the shopping cart.

If you do want to continue with your purchase, you will have another opportunity to halt this transaction before your payment method is actually charged by the payment processor.

#### Pay for the purchases

Please fill in your billing name and address, your preferred contact phone number, and the email address that you want the electronically certified documents to be delivered to.

| Action Instrument # Do                                | vinsent                                                     |                          |                                                   | Pages | Per Page<br>Cost | Clerk Fee | ECertify<br>Fee | Sub-<br>Total |
|-------------------------------------------------------|-------------------------------------------------------------|--------------------------|---------------------------------------------------|-------|------------------|-----------|-----------------|---------------|
| 202M66411 00                                          | UDGMENT                                                     |                          |                                                   | 1     | \$1.00           | \$2.00    | \$6.00          | \$9.00        |
| E A8                                                  |                                                             |                          |                                                   |       |                  |           | Sub-Total:      | \$9.00 *      |
| Please note that an additiona                         | l credit card fee of 3.5% will be added to this sub-total b | y our payment processor. |                                                   |       |                  |           |                 |               |
|                                                       |                                                             |                          |                                                   |       |                  |           |                 |               |
| irst Name *                                           |                                                             | Last Name *              |                                                   |       |                  |           |                 |               |
| irst Name *<br>Hills                                  |                                                             | Last Name *<br>Clerk     | \$                                                |       |                  |           |                 |               |
| irst Name *<br>Hills<br>hone Number *                 | Email Address *                                             | Last Name *<br>Clerk     | Confirm Email Address *                           |       |                  |           |                 |               |
| irst Name *<br>Hills<br>hone Number *<br>555-555-5555 | Email Address *<br>noreply@hillsclerk.com                   | Last Name *<br>Clerk     | Confirm Email Address *<br>noreply@hillsclerk.com | 1     |                  |           |                 |               |

IMPORTANT: Verify that you have correctly entered the email address that you want to receive the electronic documents at. If you enter this incorrectly, then you will not receive the documents. The documents are delivered via an email with download links for the documents. You want to make sure to add **E\_certify@hillsclerk.com** to your address book or as a safe sender, or to check your junk/spam mail if you do not receive the email after purchase.

Click the blue **Check Out** button in the lower right corner of the shopping cart.

NOTE: Clicking **Check Out** will take you to a different website for the payment processor used by the Clerk, which is called MyFloridaCounty.

| 1            | Your order summary                  |                                  | Billion Informatic | 10. |
|--------------|-------------------------------------|----------------------------------|--------------------|-----|
|              | Amount: \$100<br>Service Fee: 50.32 | Country                          | Unded States.      | ~   |
| (            | Grand Total: 5932                   | Address Line 1<br>Address Line 2 |                    |     |
|              | Credit Card Information             | City                             |                    |     |
| Name on Card |                                     | State / Province /<br>Region     | Select State       | 2   |
| Expires      | 1) Inna Inner                       | Zip                              |                    |     |
| cvv          | 0                                   | Email                            |                    |     |
| _            |                                     |                                  |                    | -   |

The MyFloridaCounty payment processor screen will ask you for the billing information again. The information you entered on the earlier screen was so that the Clerk could deliver your order to you. MyFloridaCounty needs the information so that they can verify and process your payment.

You will see your order summary (circled in red in this sample above) showing the sub-total from the Clerk's shopping cart and the service fee of 3.5% applied to the sub-total by the payment processor. The Grand Total is the amount that your payment method will be charged. The Clerk will not see any of the payment method information

#### eCertify instructions (continued)

that you enter; this is all handled securely by the payment processor. Please note that the email address you enter here is to receive a payment receipt from MyFloridaCounty (please verify that you have entered it correctly to ensure its delivery to you). Once you finish entering your payment and billing information, click the blue **Continue** button in the lower right corner.

| Clerk J                                                                      | E-Certify for Official Records                       |
|------------------------------------------------------------------------------|------------------------------------------------------|
| Please review the infor                                                      | mation below and click continue to make payment      |
| Your order summary<br>Amount: \$8.00<br>Service Fee: \$0.32<br>Totab: \$9.32 | Credit Card Information Billing Information<br>VISA( |

The Confirmation and Billing Screen opens. This is your last chance to back out of the transaction, which you can do by pressing the **Back** button. If you are ready to complete your order and pay, click **Submit** to make the payment.

A successful payment will open the MyFloridaCounty's Clerk E-Certify Receipt screen:

| Clerk E                                  | -Certify for Official Reco  | ords                                   |
|------------------------------------------|-----------------------------|----------------------------------------|
| Your payment has been successfully proce | ssed and a receipt has been | sent to the email address you provided |
|                                          | Order ID: 346027            |                                        |
|                                          | 03/25/2020 05:47 PM         | 2                                      |
|                                          |                             | -0                                     |
|                                          | Your order summary          |                                        |
|                                          | Amount: \$5.00              |                                        |
|                                          | Service Fee: \$0.32         |                                        |
|                                          | Grand Total: 88.32          |                                        |

You can print your receipt from this screen, using **Click here to print your receipt**, which will open in a new browser window formatted for printing. You will also receive two emails to the email address that you entered: one with your payment receipt from MyFloridaCounty, and one with the certified document download links from Clerk e-Certify.

### MyFloridaCounty Payment Receipt Email

This email gets sent to you from MyFloridaCounty to your email that you entered on their payment screen. It serves as your payment receipt.

| Phishing is o | our #1 threat. You are our best defense!!!                                        |
|---------------|-----------------------------------------------------------------------------------|
|               | R B<br>B                                                                          |
|               | Your payment has been successfully processed                                      |
|               | Clerk E-Certify Receipt Number: 346027                                            |
|               | 03/25/2020 05:47 PM                                                               |
|               | Your Order Summary                                                                |
|               | Amount: \$9.00<br>Service Fee: \$0.32<br>Total: \$9.32                            |
|               | Credit Card Information                                                           |
|               | Name on Card: Daffy Duckster<br>Card Number: ************************************ |

#### **Download Links Email**

This email is sent to your email address from E\_certify@hillsclerk.com containing links to the documents you purchased. You have 30 days in which to download the documents in the links. Please check your junk mail folder if you do not see an email from E\_certify@hillsclerk.com in your inbox. It usually arrives within a minute after the MyFloridaCounty receipt email.

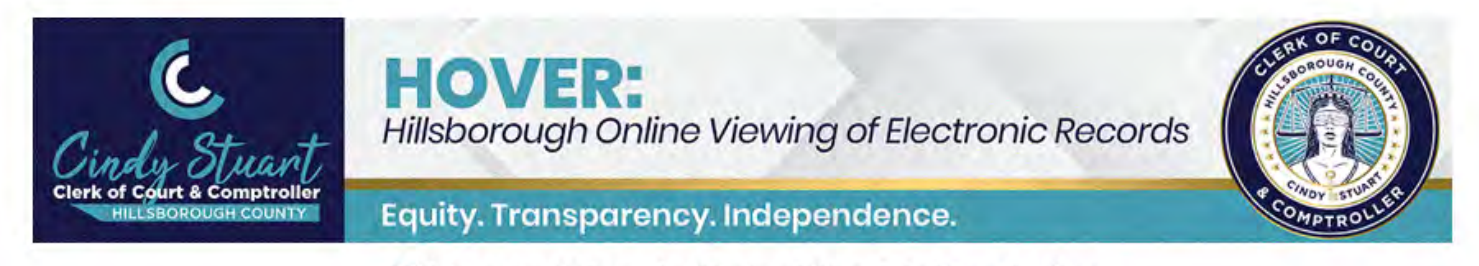

#### Hillsborough County Clerk of Court & Comptroller

**Electronically Certified Official Record** 

This is an electronically certified Official Record from Hillsborough County Clerk of Court & Comptroller. You are receiving this message because you have requested a certified copy of and official record and have consented to receive it electronically.

YOU HAVE 30 DAYS TO RETRIEVE THIS DOCUMENT FROM OUR SYSTEM. PLEASE CLICK ON THE LINKS BELOW AND STORE THE CERTIFIED COPY IN YOUR COMPUTER SYSTEM FOR FUTURE USE.

 Certification ID
 Document Type
 Unique Code
 Document

 997692de-bdad-4f7c-a8ff-f3a45623ef52
 93880307825370276863
 93880307825370276863
 Click to open document

#### **Document Verification**

This electronically certified document contains a unique electronic reference number for identification printed on each page.

This document is delivered in PDF format and contains a digital signature identifying the certifier and tamper-evident seal

validating this document as a true and accurate copy of the original recorded.

Instructions for verifying this instrument is available by clicking here.

#### Authenticating the Certification of the Document

Once you download the PDF, you can share it electronically (email, FTP, file sharing sites) with other parties. Each certified document PDF will have a cover sheet which, when opened with Adobe Reader (available free) or a similar PDF reader, will show an unalterable certification message. For those parties that do not have a PDF reader, the cover sheet also contains a clickable link in it that the parties you send it to can use to authenticate that it is a certified document. The QR code at the bottom of the cover page can be used by parties with a physical copy to authenticate it by using the QR code reader or photo scanning app on their smartphone to scan the code to get the authentication message.

#### eCertify instructions (continued)

#### Support

If you have difficulty or concerns with your eCertify transaction that are not answered in this guide, please email Clerk eCertify for Official Records support at <a href="mailto:servicedesk@hillsclerk.com">servicedesk@hillsclerk.com</a> for assistance. Please make sure to include screen captures of any error messages that you are receiving in order for us to better assist you.

## What types of Electronic Court Documents are available Online?

Below is a summary of the type of electronic court documents that are available for access online.

|       |                                 |               | e I          |                                              |                         | C       | ase Type     | S             |
|-------|---------------------------------|---------------|--------------|----------------------------------------------|-------------------------|---------|--------------|---------------|
|       |                                 | Circuit Civil | County Civil | Family Law<br>(Including Divorce<br>Records) | Domestic<br>Violence ** | Probate | Guardianship | Mental Healtl |
|       | Attorney Of Record <sup>1</sup> |               |              |                                              |                         |         |              |               |
| User  | Pro 5e User <sup>2</sup>        |               | ~            |                                              |                         |         |              |               |
| Roles | Registered User <sup>3</sup>    |               | <b>~</b>     |                                              |                         |         | X            | X             |
|       | Anonymous <sup>4</sup>          | $\checkmark$  |              | X                                            | X                       | X       | X            | X             |

1. Attorney of Record Users can view the name index, progress docket and un-redacted images on cases in which they appear as the active attorney of record, unless the images have been made confidential by court rule or order. The Attorney of Record User role also allows access to non-confidential/sealed name indexes, progress dockets and redacted images for cases in which the attorney is not the active attorney of record. Effective March 22, 2019 the Clerk of the Circuit Court will terminate the appearance of an attorney of record pursuant to the directions provided under FRGPJA 2.505 (f)(3).

Able to access documents

2. Pro Se Users can view the name index, progress docket and un-redacted images on cases in which they appear as pro-se (not represented by an attorney), unless the images have been made confidential by court rule or order. The Pro Se user role also allows access to non-confidential/non-sealed name indexes, progress dockets and redacted images for cases in which the viewer is not a self-represented litigant (pro se) on the case.

3. Registered Users may view non-confidential/sealed name indexes, progress dockets and redacted images for cases.

4. Anonymous users may view non-confidential/sealed name indexes, progress dockets and redacted images for cases except Family Law, Probate and Juvenile cases.

\*\*Note: Images for some criminal and civil cases involving sexual abuse may not be viewable remotely due to sensitive nature of cases and redaction processes. If no images appear on the Events or Judgments tab, you will need to visit our office in person for viewing.

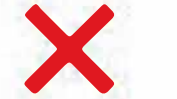

Not able to access documents

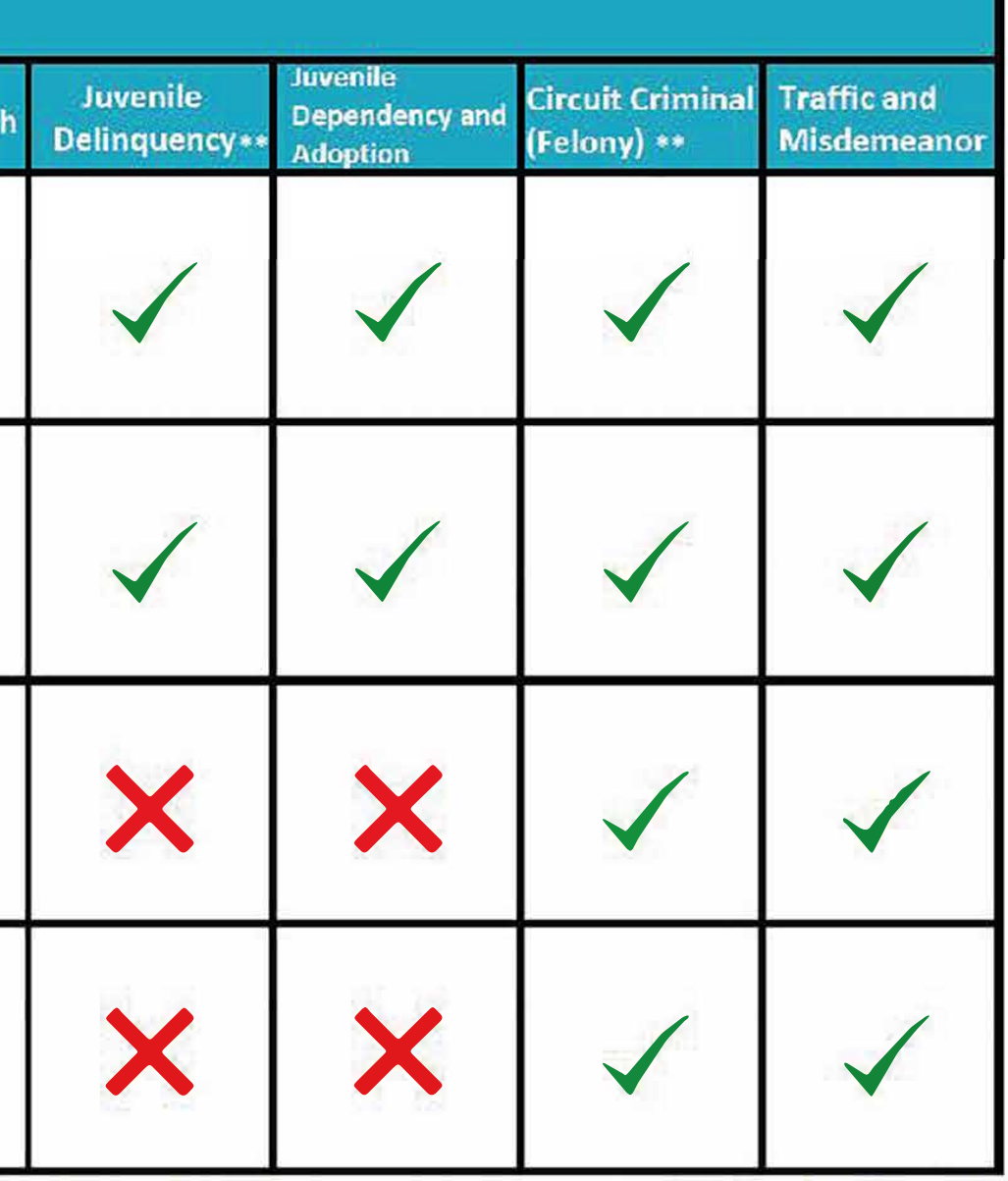